# **Trigonometrija** Radionica za nastavnike ŽSV

**Šime Šuljić** sime.suljic@skole.hr

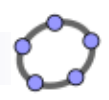

## Tematska radionica

- 1. Uporaba gotovih digitalnih obrazovnih sadržaja za demonstraciju u razredu
- 2. Izrada kvalitetnih crteža za pisane ispite i druge tiskane radne materijale
- 3. Rješavanje matematičkih zadataka uz pomoć računala
- 4. Izrada svojih digitalnih materijala

#### Šime, hvala za aplet. U školi smo dobili interaktivni ekran s dijagonalom 2.5 m. Svi učenici žele doći pred ploču i povlačiti točku na kružnici.

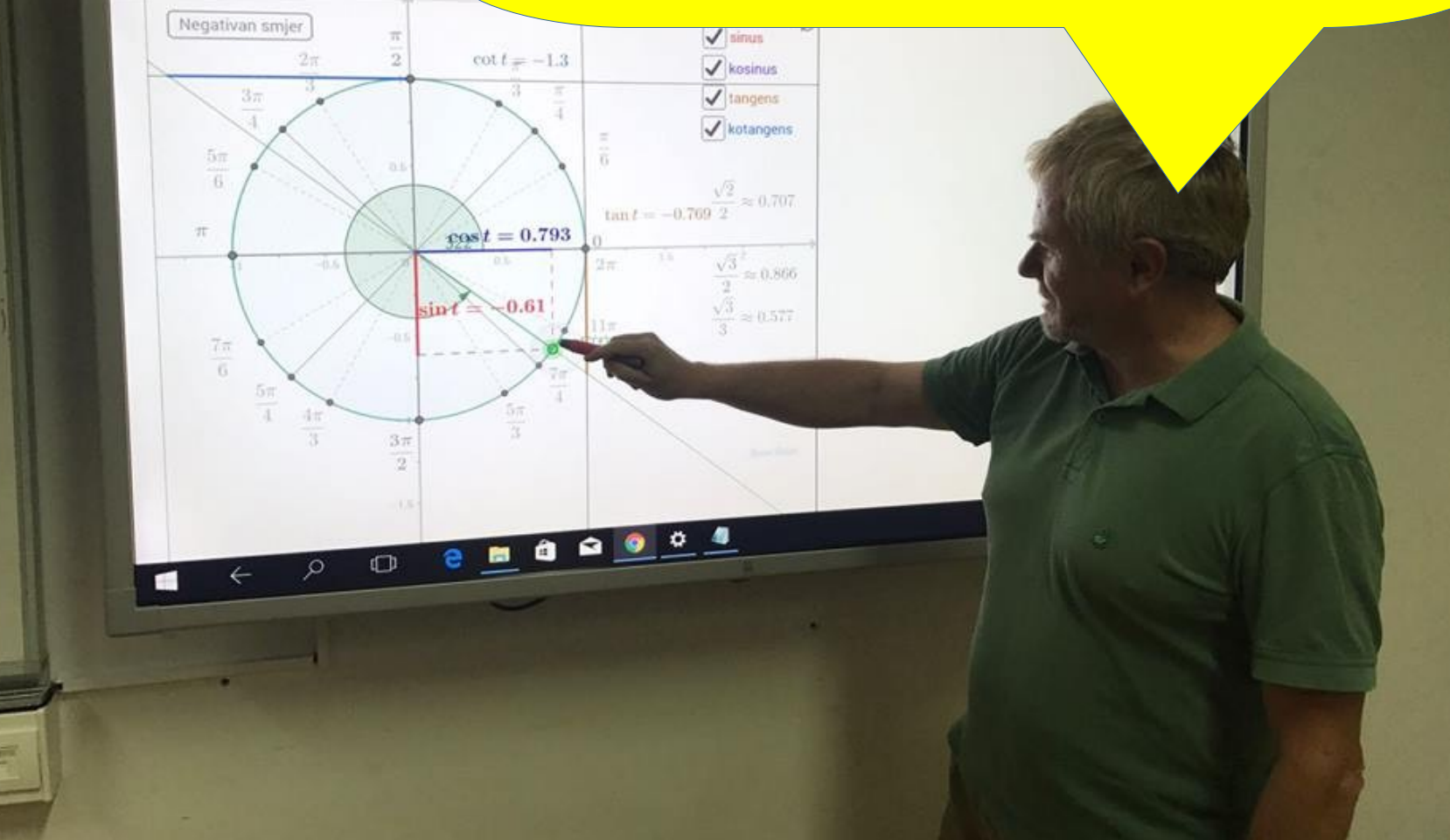

Definicija i vrijednosti tili 🗙

GeoGebra

C Sigurno https://www.geogebra.

#### GeoGebra

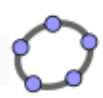

## U učionici je potrebna ploča, kreda i umovi

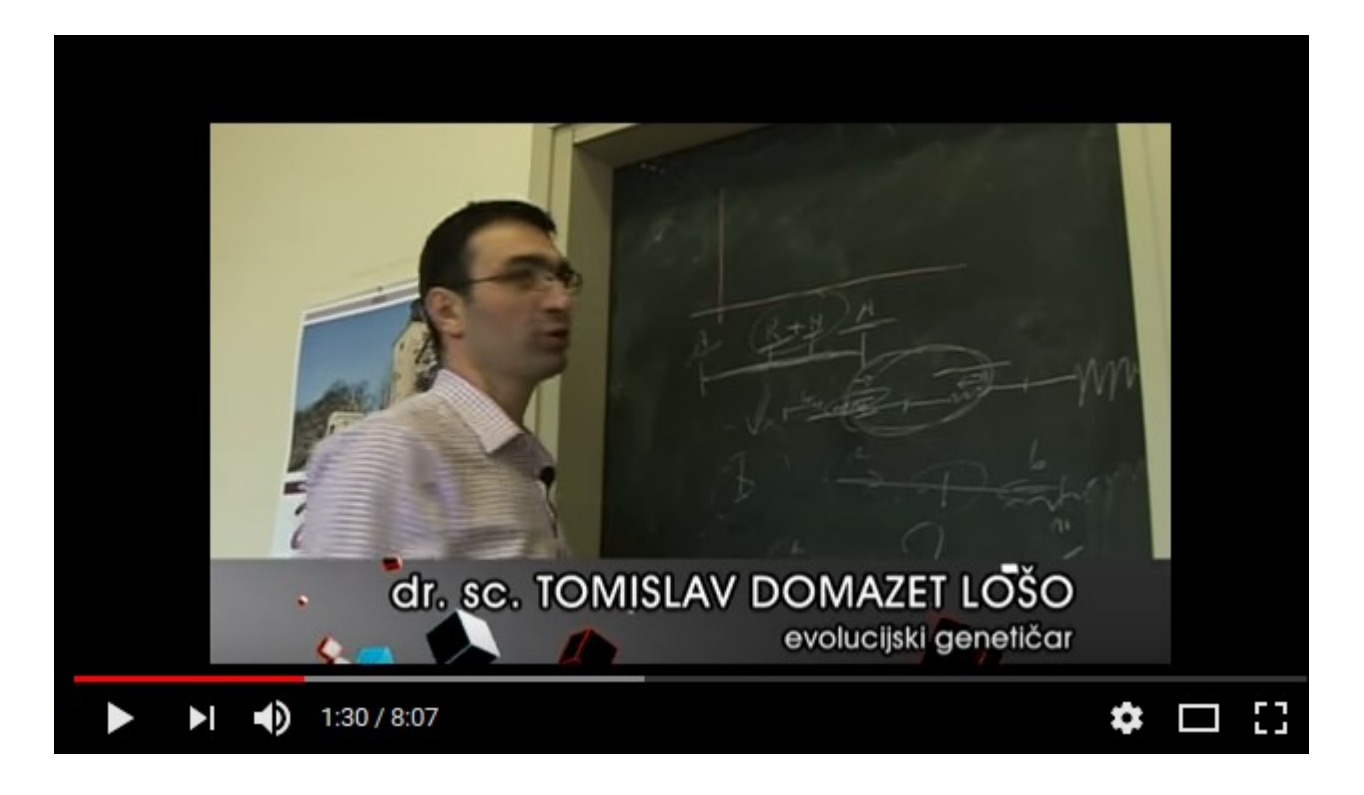

#### https://youtu.be/vpkSoFfO54U

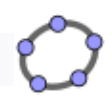

## Prevelika očekivanja ...

Ako učeniku date iPad, nećete mu time odmah uručiti i uvid, razumijevanje, kreativnost. Ne daje vam tehnologija automatski i vještine.

S druge strane, to je vrlo moćna tehnologija koja u pravim rukama, s pravim učiteljem omogućuje lakše učenje u određenim sferama. Možete raditi i vidjeti stvari puno lakše negoli bi to mogli prije nekoliko godina. No, tu pogotovo treba dobar učitelj.

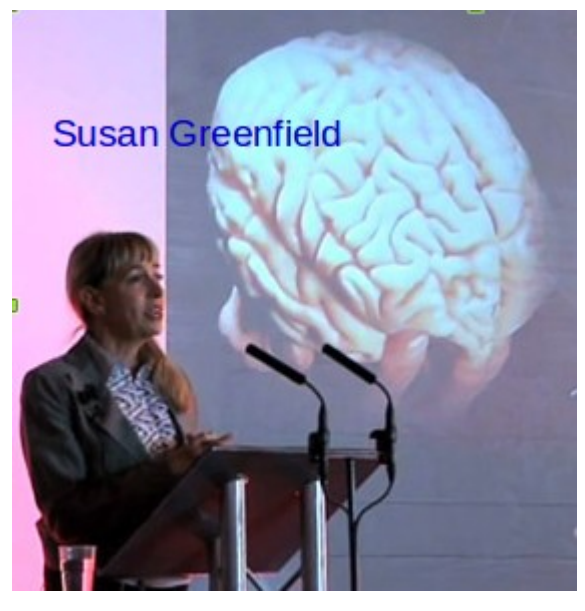

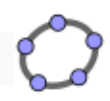

## Pitanje iz ankete za učenike

Vidiš li smisla u učenju matematike obzirom na tvoju budućnost, obrazovanje, životno okružje, ...?

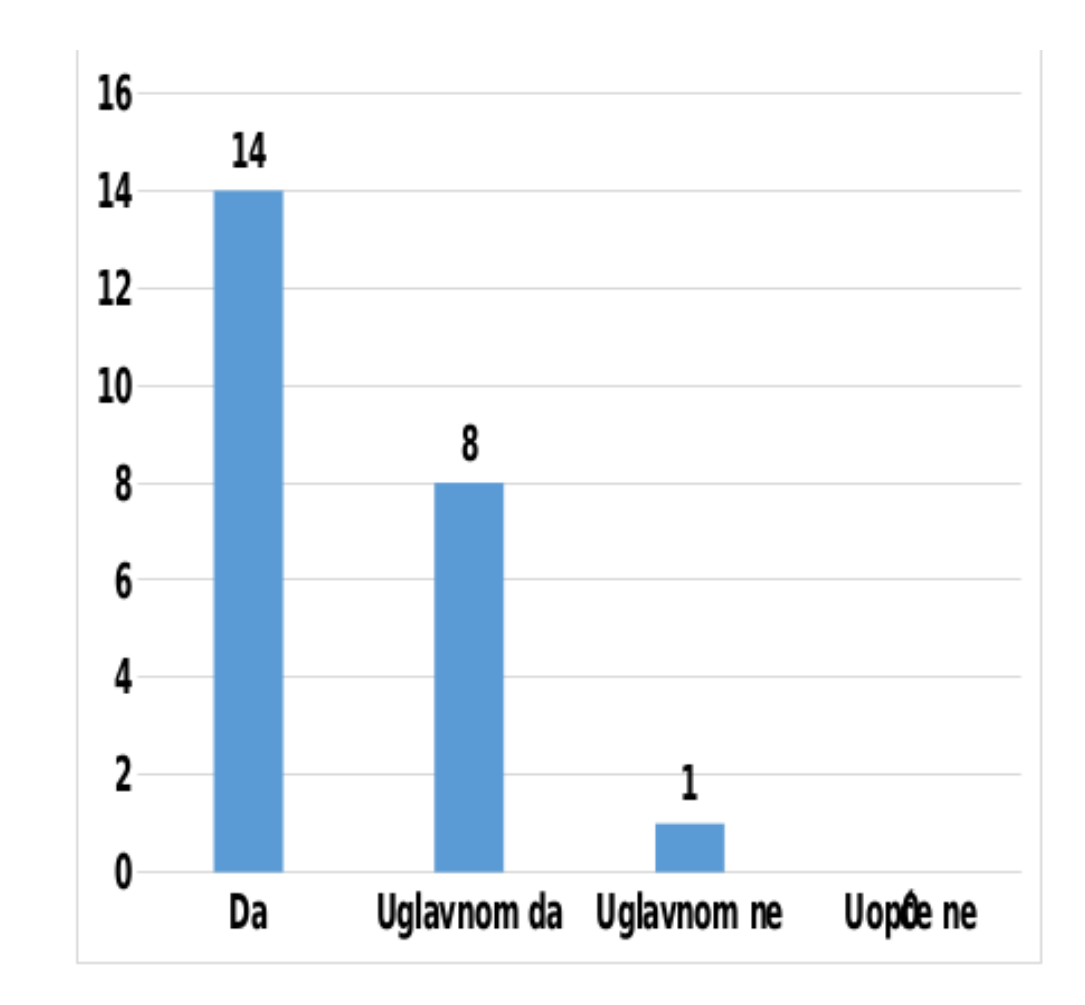

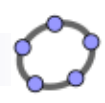

## I e-škole kuju na GeoGebri!

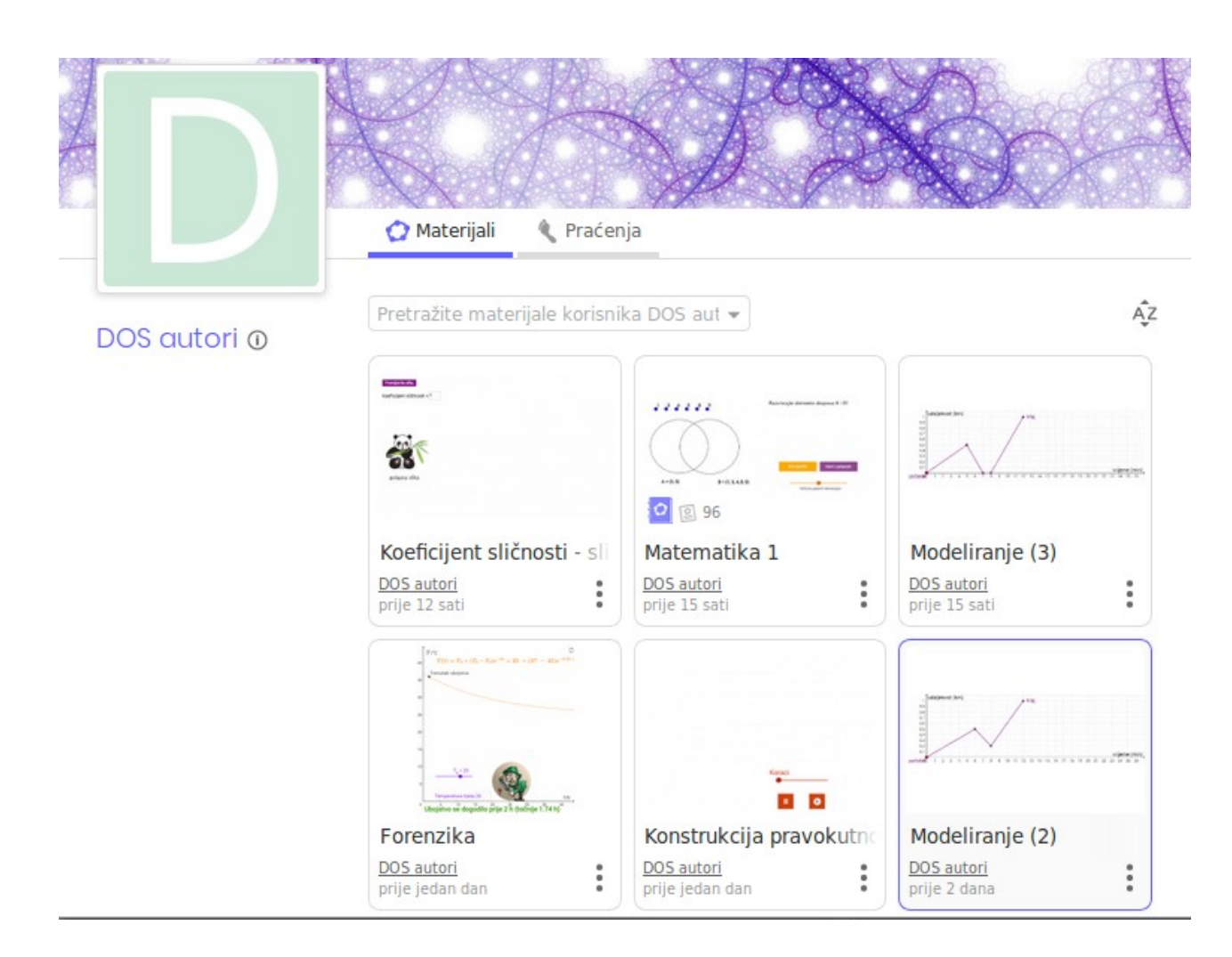

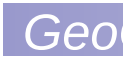

C

#### GeoGebra - alat za otkrivanje matematike

Riješite jednadžbe, nacrtajte grafove funkcija, konstruirajte, analizirajte podatke, istražite 3D matematiku!

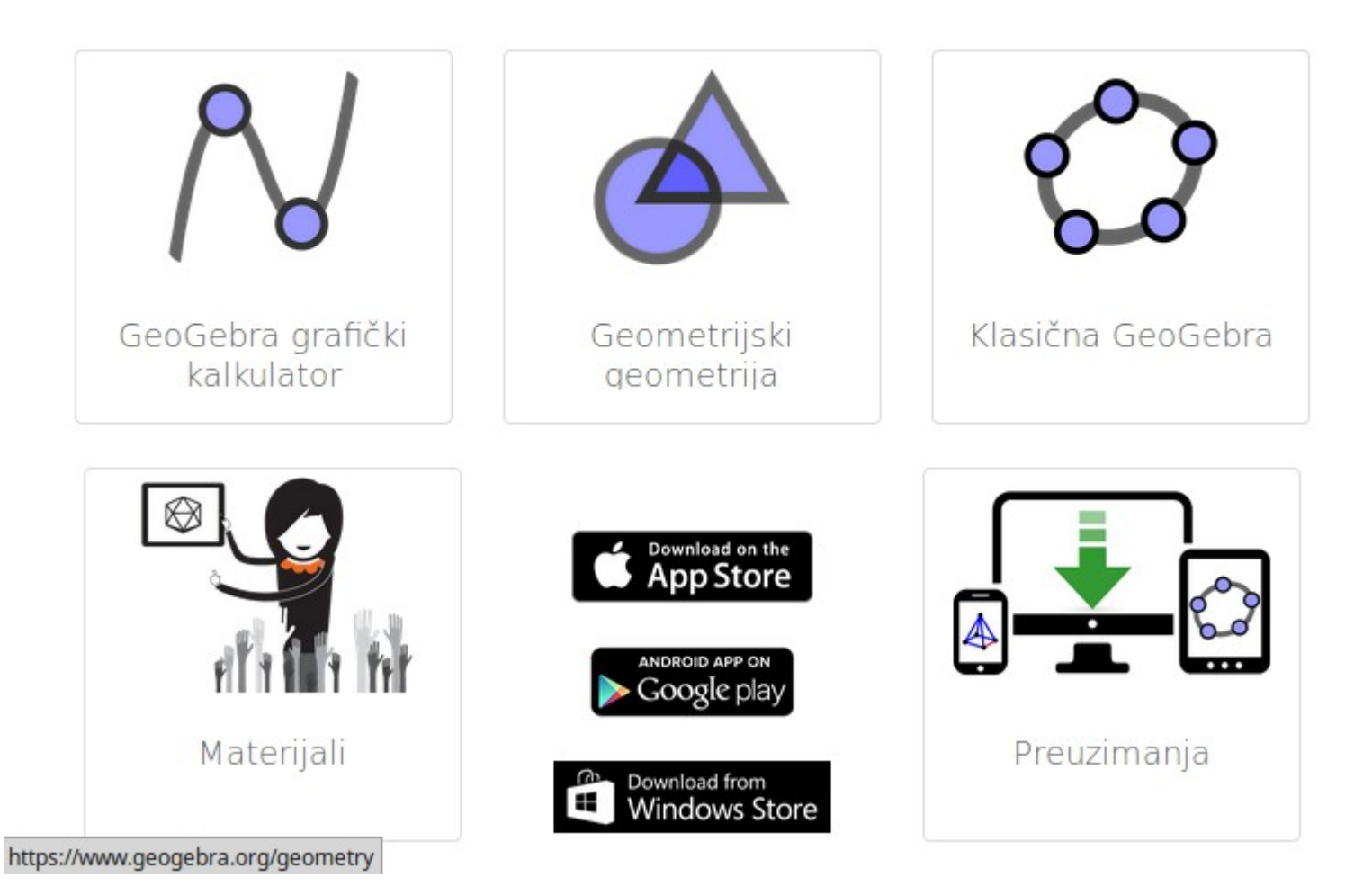

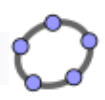

## Što s GeoGebrom?

- Interaktivna demonstracija
- Interaktivna demonstracija na Internetu
- Istraživački aplet za učenike
- Zadatak za učenike
- Lijep graf, crtež, konstrukcija, dijagram, animacija ...
- Konstrukcije, rješavanje zadataka, …
- Randomski generirani zadatci i igrice (algebra, geometrija, statistika)

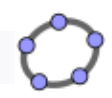

## GIF animacija

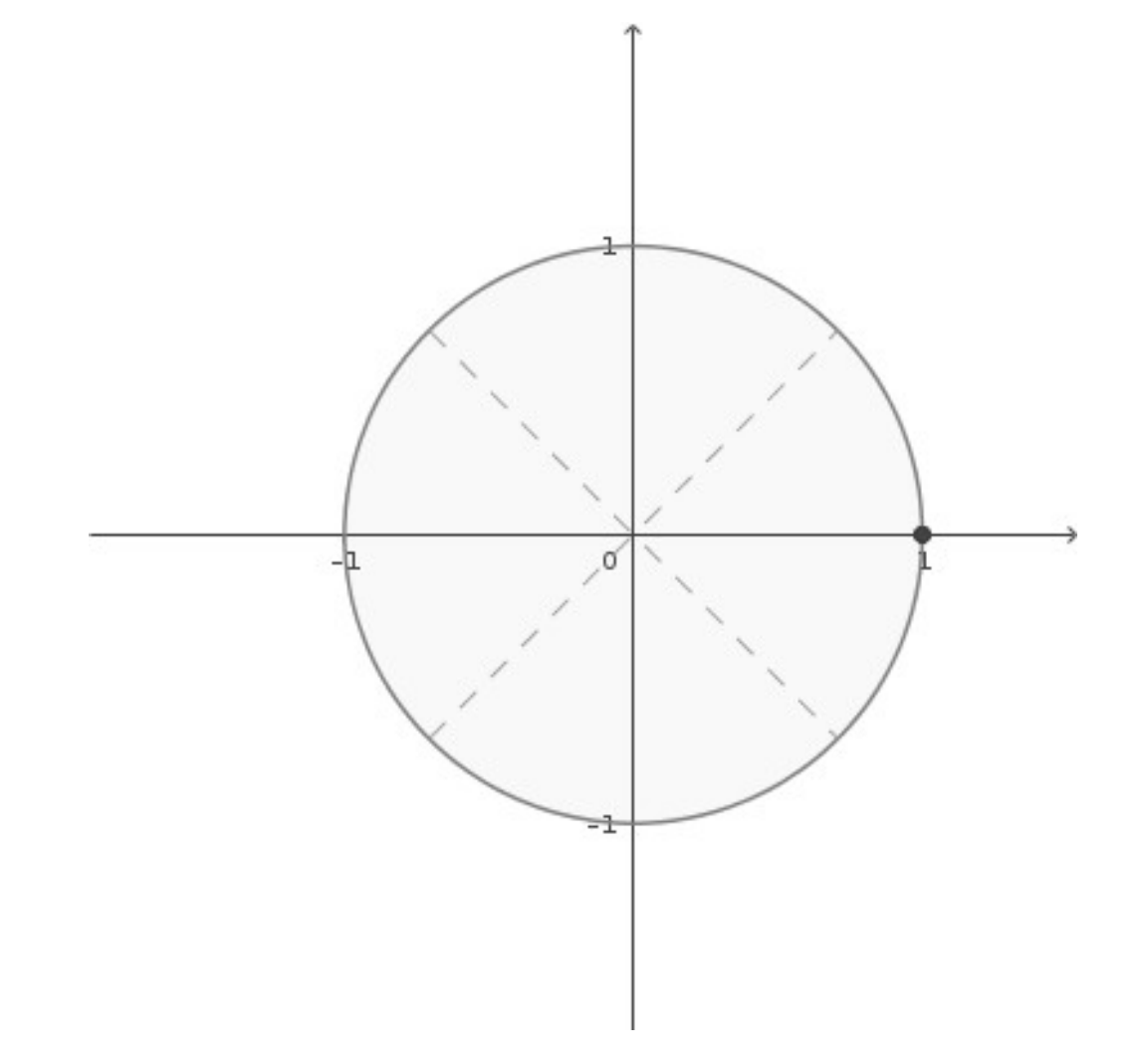

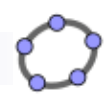

## Materijali za ovu radionicu

GeoGebra Trigonometrija Šime

Dodatne opcije: E-udžbenici 🔻

www.geogebra.org/m/SgHuXMGD

#### GeoGebra

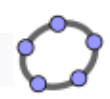

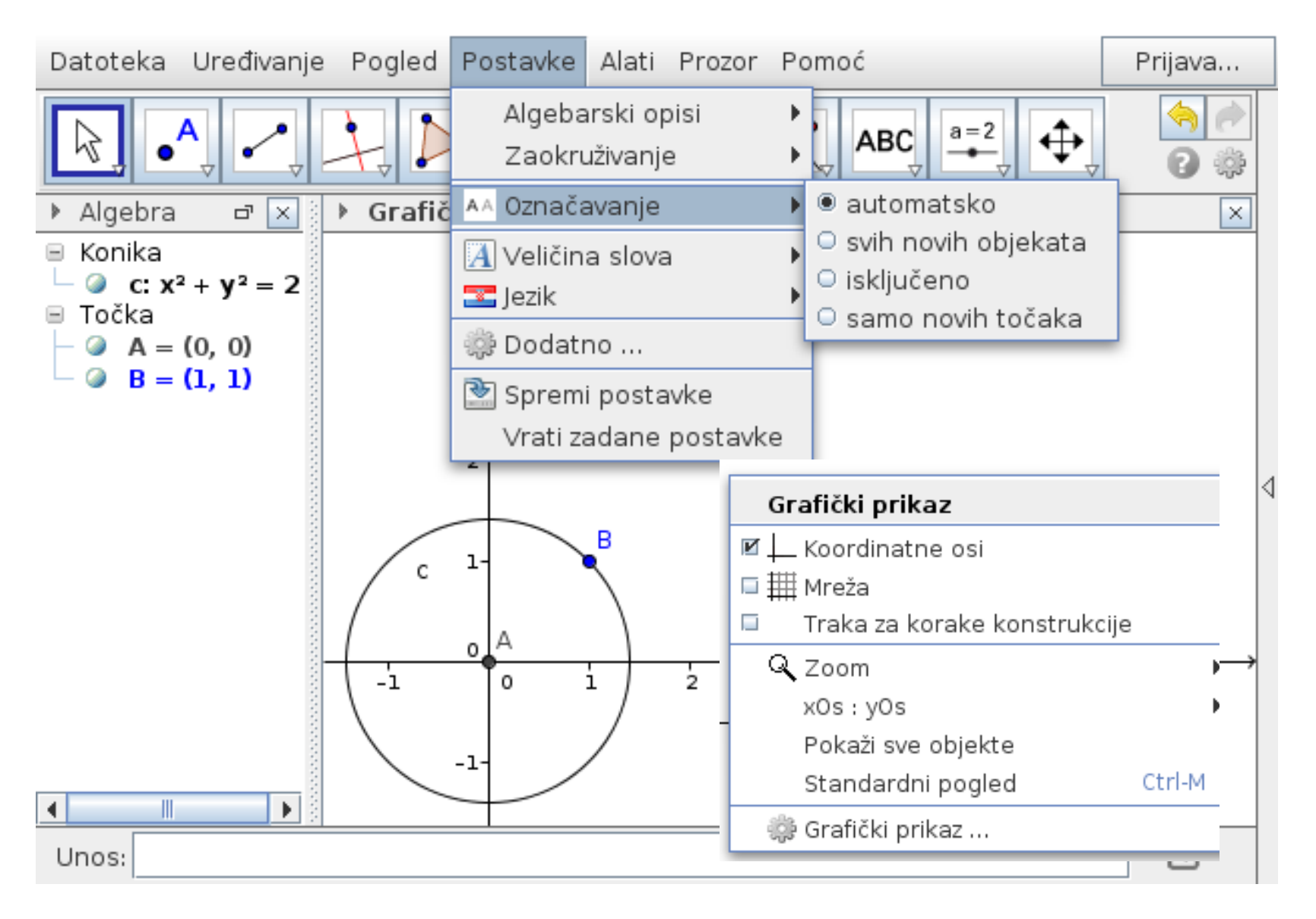

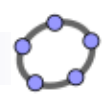

### Za brz i ugodan rad

- Pomicanje crtaće plohe: klik u prazno i povlačenje
- Pomak objekta: (Esc) tipka miša na objekt i povlačenje
- Poništi: Ctrl + z
- Lijevi Alt: Alt + p =  $\pi$ , Alt + o = °, Alt + a =  $\alpha$
- Traka stilova ili DT -> Koordinatna mreža, Osi
- Pogled > Algebarski prikaz, Tablica, ...
- Kotačić miša: zoom in/out (Ctrl +/– na laptopu)
- Reskaliranje osi: shift + LT na osi
- Skočni izbornik DT na objekt
- DT na prazno > Standardni pogled

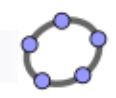

### 1. zadatak: izradi i umetni u Word

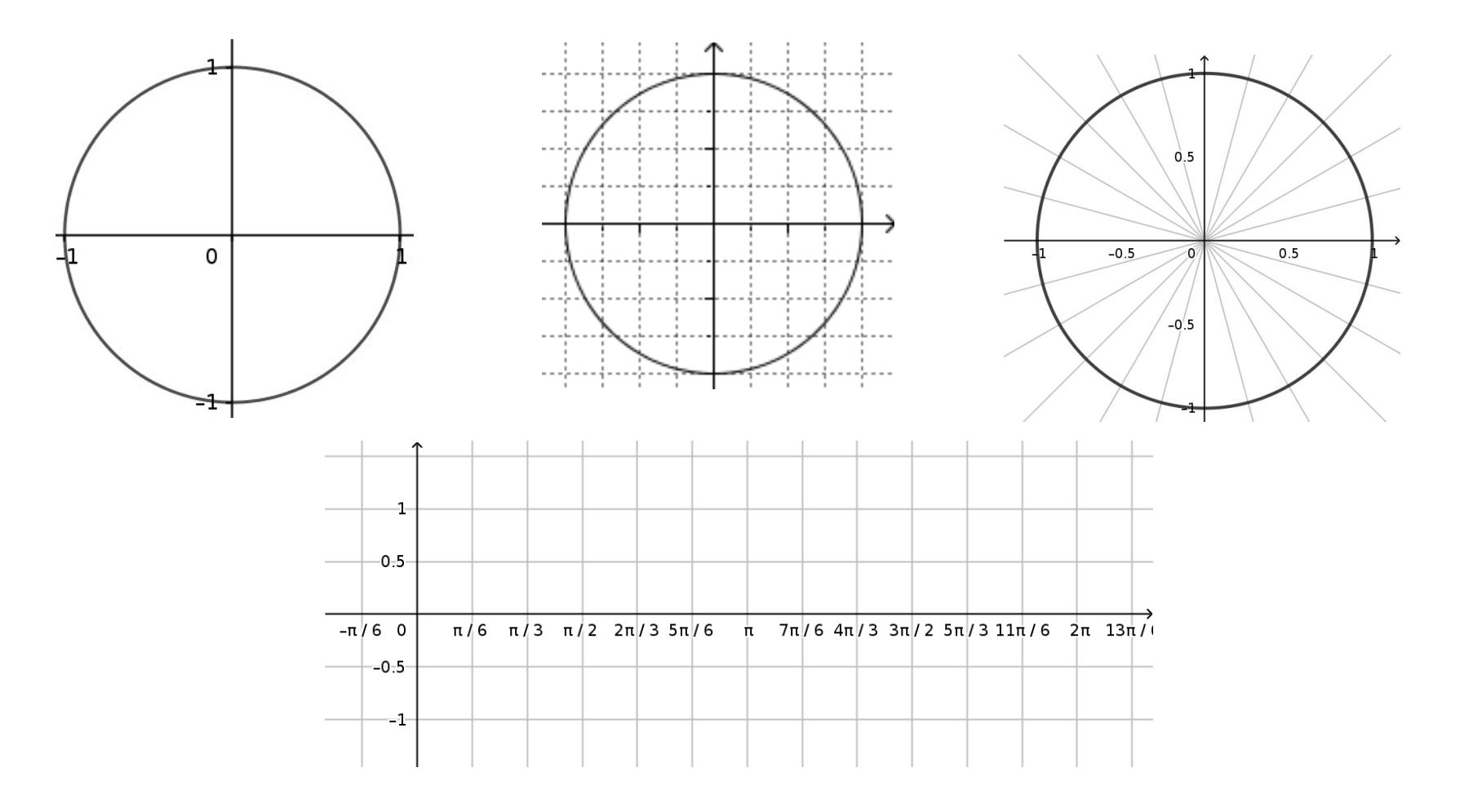

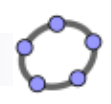

## 2. zadatak: Brojevna kružnica

- Kružnica((0, 0), 1)
- Niz( <izraz>, <varijabla>, <početna vrijednost>, <krajnja vrijednost> )
- T = Niz((1; k\*pi/6), k, 0, 11)
- Niz(Dužina(Element(T, i), Element(T, i + 6)), i, 1, 6)
- Uređivanje
- Tekst: \frac{2 \pi}{3}
- Ctrl + C, Ctrl + V

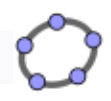

## 3. zadatak: Molim izradite! :)

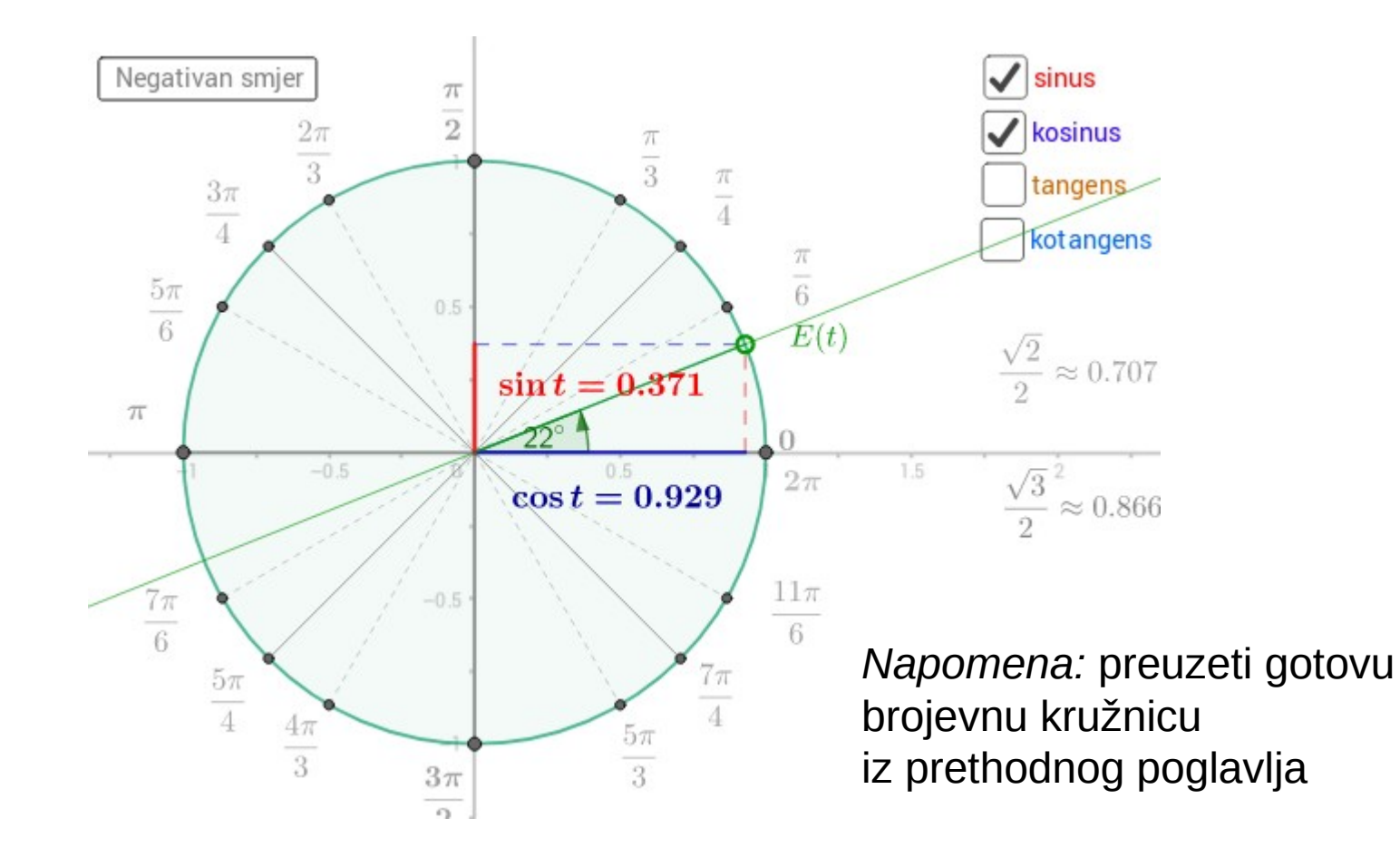

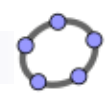

### 4. zadatak: Rotacija teksta

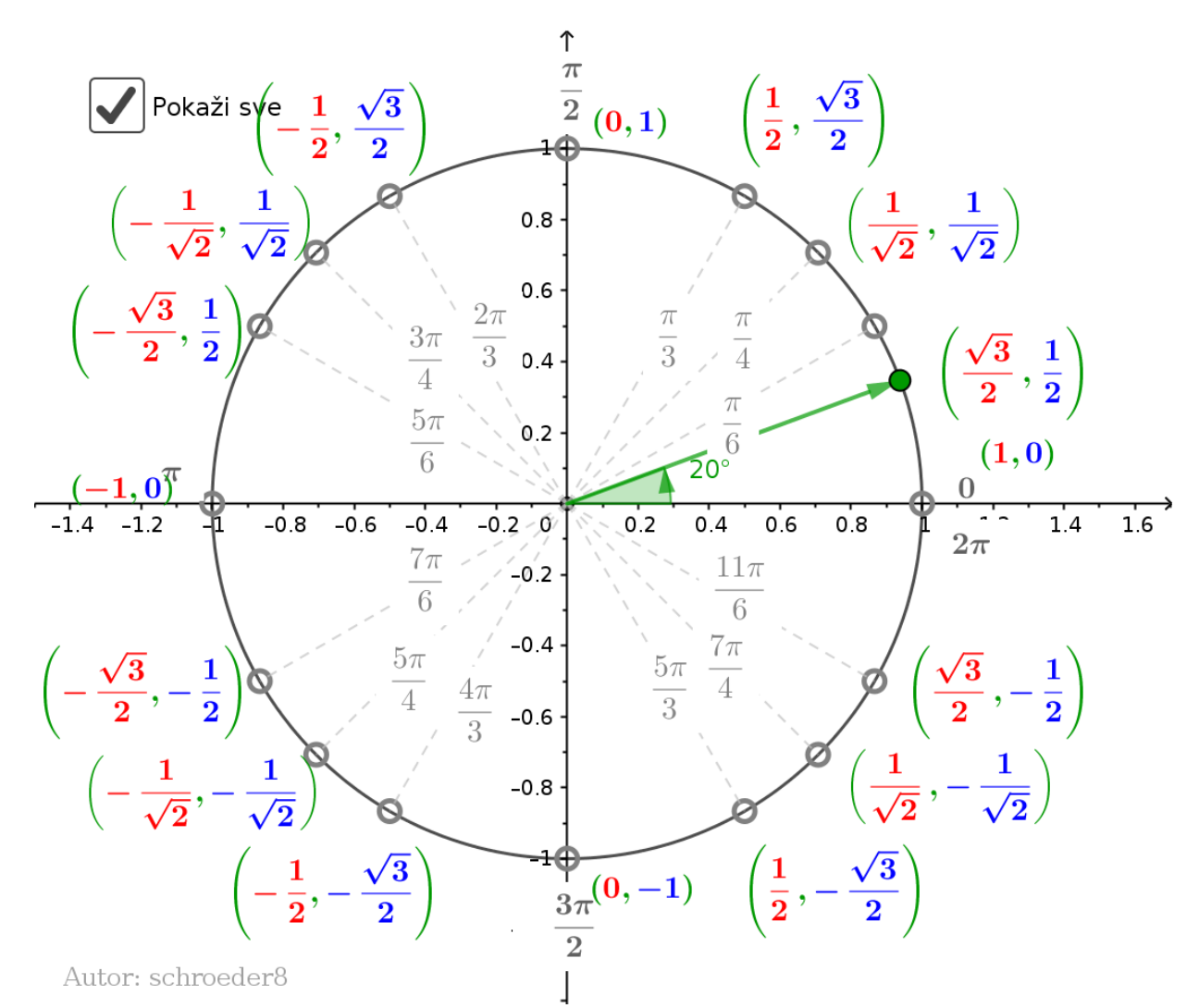

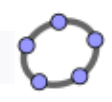

## 5. zadatak: Tablica vrijednosti

| material-zfeX8UHH.ggb – + ×                                               |                                                   |                      |                      |                          |              |                                                                     |                |              |                |  |  |
|---------------------------------------------------------------------------|---------------------------------------------------|----------------------|----------------------|--------------------------|--------------|---------------------------------------------------------------------|----------------|--------------|----------------|--|--|
| Datotel Uređivar Pogle Postavl Alat Prozc Pomo Prijavljen kao Šime Šuljić |                                                   |                      |                      |                          |              |                                                                     |                |              |                |  |  |
|                                                                           | Image: Pomicanje: Povlačite ili odaberite objekte |                      |                      |                          |              |                                                                     |                |              |                |  |  |
| •                                                                         | Grafič                                            | ki prik              | az                   |                          | $\times$     | 🔻 Tablica                                                           | 🔻 Tablica 🛛 🕅  |              |                |  |  |
|                                                                           |                                                   |                      |                      |                          | 10000        | $f_x$ <b>P</b> $N$ <b>E E E <math>\neg</math> <math>\neg</math></b> |                |              |                |  |  |
|                                                                           | a 20° 45° 60°                                     |                      |                      |                          |              |                                                                     |                |              |                |  |  |
|                                                                           | <u>α</u>                                          | $\frac{30}{\pi}$     | $\frac{40}{\pi}$     | $\frac{00}{\pi}$         |              | α                                                                   | $30^{\circ}$   | $45^{\circ}$ | $60^{\circ}$   |  |  |
|                                                                           | t                                                 | 6                    | $\overline{4}$       | 3                        | ana an       | $\sin \alpha$                                                       | 1              | $\sqrt{2}$   | $\sqrt{3}$     |  |  |
|                                                                           | sin                                               | 1                    | $\sqrt{2}$           | $\sqrt{3}$               | ana ana      |                                                                     | $\overline{2}$ | 2            | 2              |  |  |
|                                                                           |                                                   | 2                    | 2                    | 2                        |              |                                                                     | $\sqrt{3}$     | $\sqrt{2}$   | 1              |  |  |
|                                                                           | cos                                               | $\frac{\sqrt{3}}{2}$ | $\frac{\sqrt{2}}{2}$ | $\frac{1}{\overline{a}}$ | 10000        |                                                                     | 2              | 2            | $\overline{2}$ |  |  |
|                                                                           |                                                   | 2                    | 2                    | 2                        | and a second |                                                                     | $\sqrt{3}$     |              | L              |  |  |
|                                                                           | $\mathbf{tg}$                                     | $\frac{\sqrt{3}}{3}$ | 1                    | $\sqrt{3}$               |              | $\tan \alpha$                                                       | 3              | 1            | √3             |  |  |
|                                                                           | $\mathbf{ctg}$                                    | $\sqrt{3}$           | 1                    | $\frac{\sqrt{3}}{3}$     |              |                                                                     |                | 2            |                |  |  |
|                                                                           |                                                   |                      |                      |                          | 1000         |                                                                     |                |              |                |  |  |

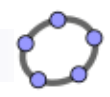

## 6. zadatak: Kopija/prijevod rada

Trigonométrie : Symétries et Rotations

Commentaires = 10

Si maintenant M' est le symétrique de M par la symétrie d'axe (OJ),

comme  $x' = \pi - x$ , on a clairement :

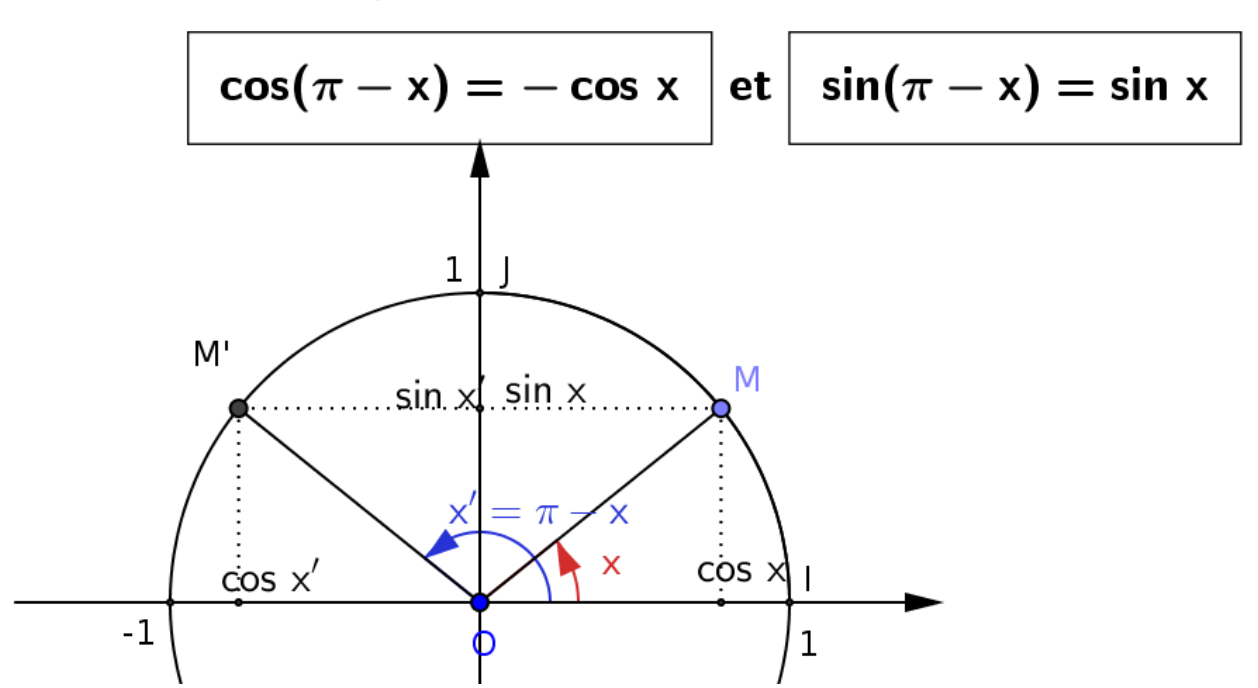

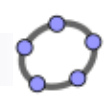

## 7. zadatak: Algebra funkcija

- Zbroj
- Razlika
- Umnožak
- Kvocijent

- Kompozicija
- Inverzna funkcija

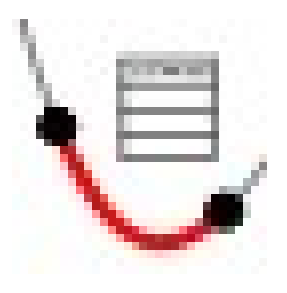

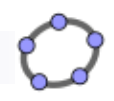

### 8. zadatak: Rješavanje jednadžbi

| •      | GeoG                                                                                                    | iebra                             | – + ×        |  |  |  |  |
|--------|----------------------------------------------------------------------------------------------------|-----------------------------------|--------------|--|--|--|--|
| Datote | eka Uređivanje Pogled Postavke Alati Prozor                                                                             | Pomoć                             | Prijava      |  |  |  |  |
|        |                                                                                                    |                                   |              |  |  |  |  |
| Simil  | boličko računanje (CAS) 🛛 🛛 🔀                                                                                           | Grafički prikaz                   | $\times$     |  |  |  |  |
| 1      | f=1                                                                                                    |                                   |              |  |  |  |  |
| •      | $\rightarrow$ sin(x) + cos(x) = 1                                                                                       |                                   |              |  |  |  |  |
|        | \$1                                                                                                    | 2                                 |              |  |  |  |  |
| 2      | Riješi: $\left\{ \mathbf{x} = 2 \ \mathbf{k_1} \ \pi, \mathbf{x} = 2 \ \mathbf{k_1} \ \pi + \frac{1}{2} \ \pi \right\}$ | В                                 |              |  |  |  |  |
| 3      | $\sin(x) + \sin(2x) = 0$                                                                                                | g                                 |              |  |  |  |  |
| 0      | $\rightarrow \sin(x) + \sin(2x) = 0$                                                                                    | -2π/3-π/2 -π/6 π/6 π/3 π/2 2π/3 5 |              |  |  |  |  |
|        | L_1:=Riješi(\$3)                                                                                                    |                                   | $\mathbf{X}$ |  |  |  |  |
| 4      |                                                                                                    | -1                                |              |  |  |  |  |
| •      | ZapisKaoListaTočaka: L <sub>1</sub> := $\left\{ (2  \mathbf{k}_2  \pi, 0), \right\}$                                    |                                   |              |  |  |  |  |
| 5      |                                                                                                    | -2                                |              |  |  |  |  |
|        |                                                                                                    |                                   |              |  |  |  |  |
| Unos:  |                                                                                                    |                                   |              |  |  |  |  |

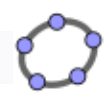

## 9. zadatak: domaća zadaća

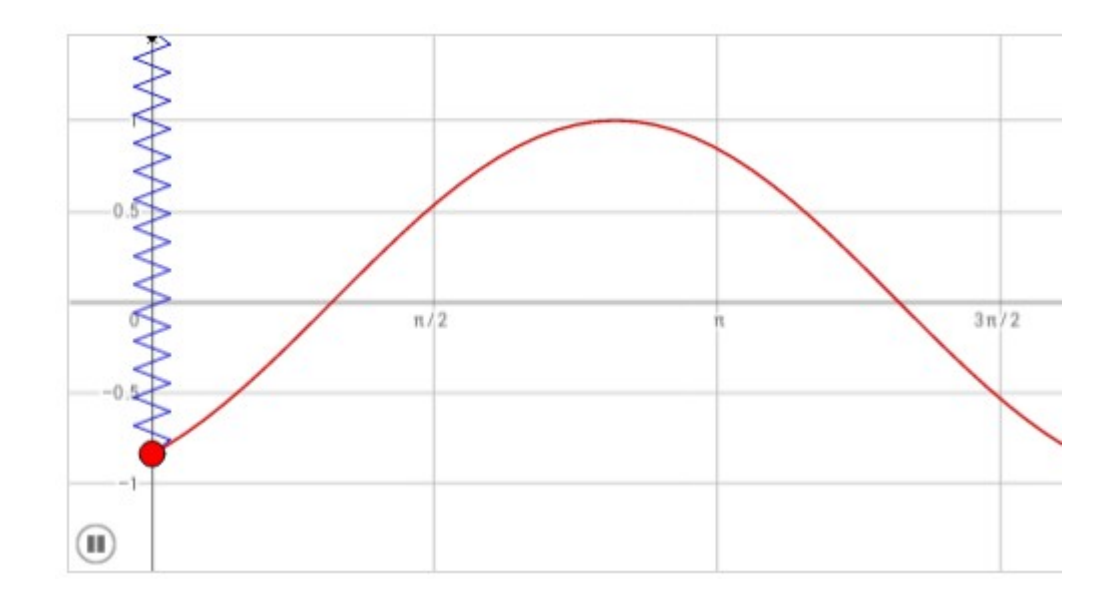

Izraditi model harmonijskog titranja. Pomoć: radni materijal > Opis konstrukcije

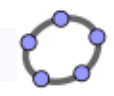

## Mrežni servisi na geogebra.org

Materijali geogebra.org/materials Virtualni razred geogebra.org/groups Web app geogebra.org/app

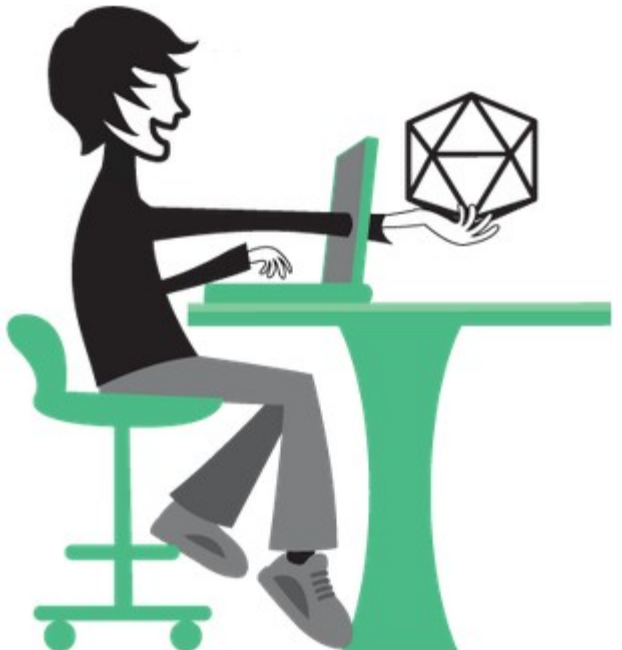

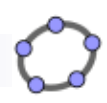

## www.geogebra.org/gghr

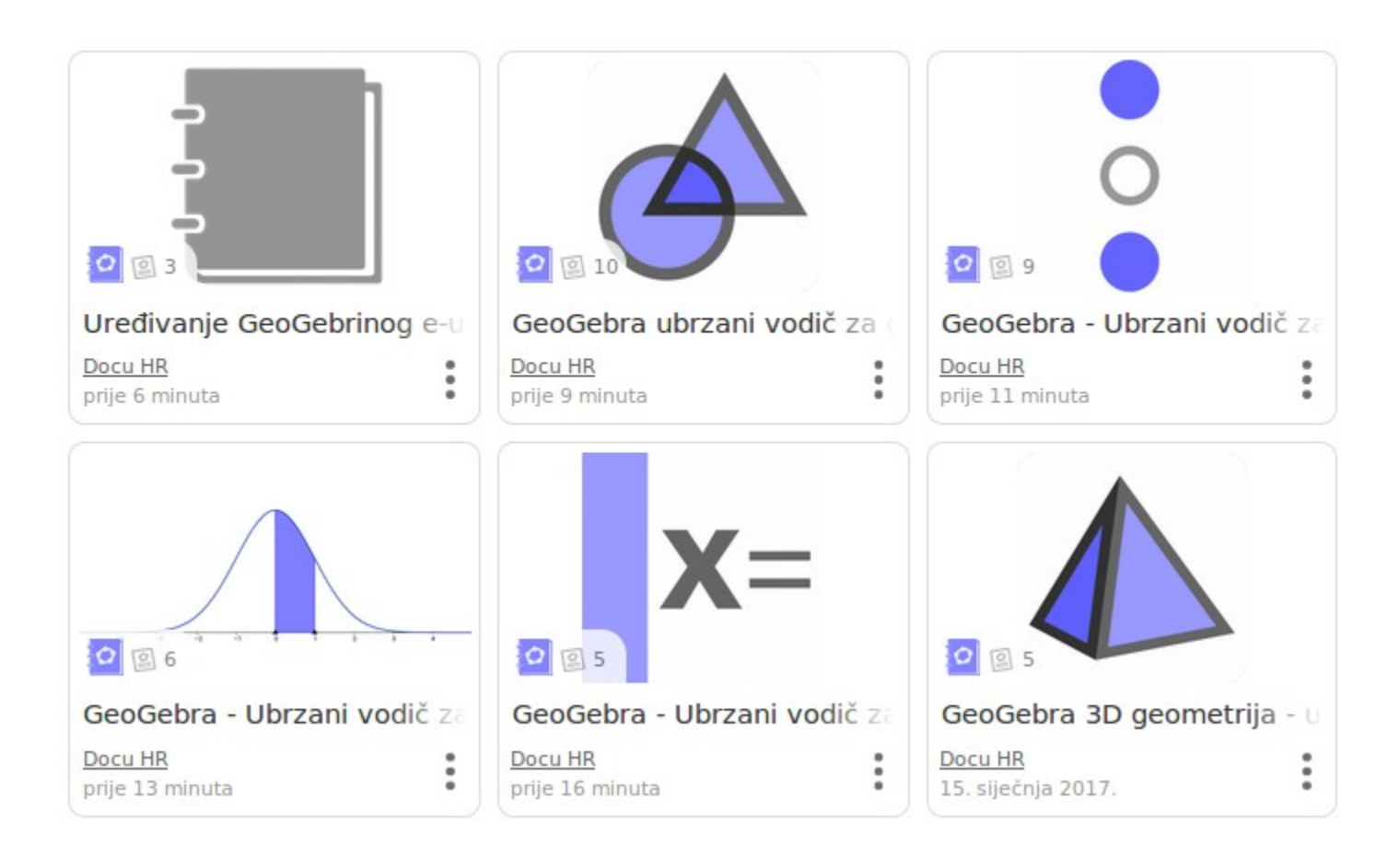

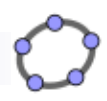

### Poveznice

- Ne zaboravite www.geogebra.org/forum
- Facebook grupa: www.facebook.com/groups/geogebrauskoli/

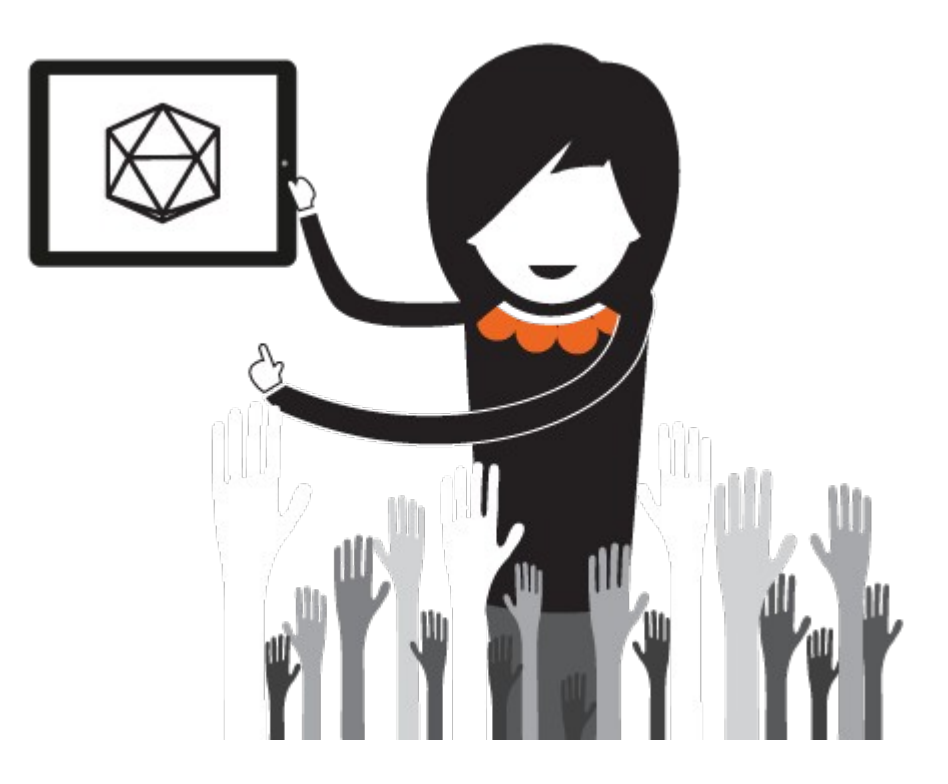

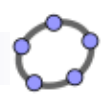

## Poruka za kraj

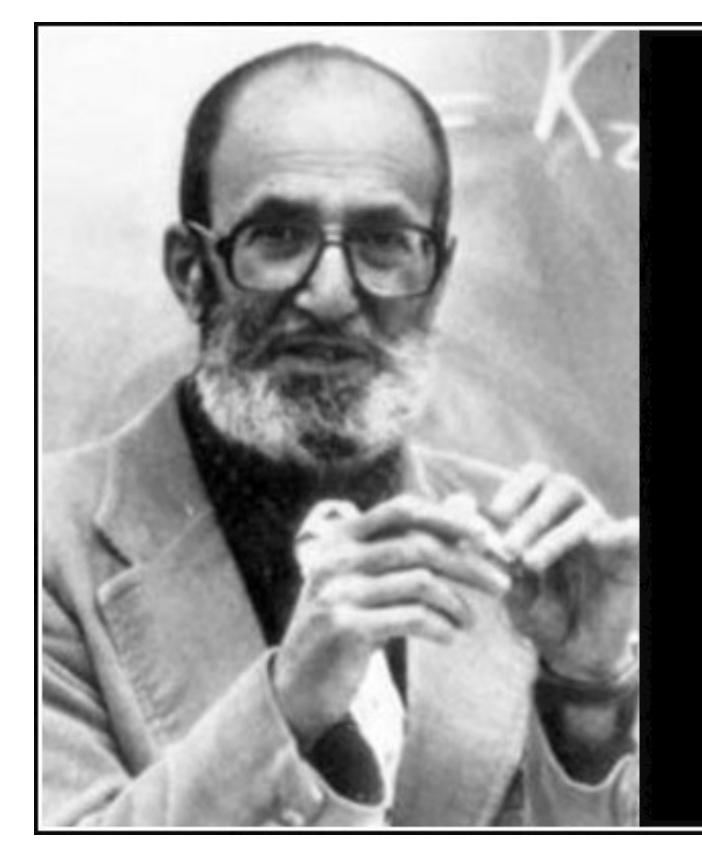

The only way to learn mathematics is to do mathematics.

— Paul Halmos —

... vrijedi i za GeoGebru